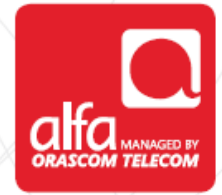

# NOKIA

**Dongle Installation for Mac** 

Plug the dongle Double Click on Nokia-Internet-Modem.pck

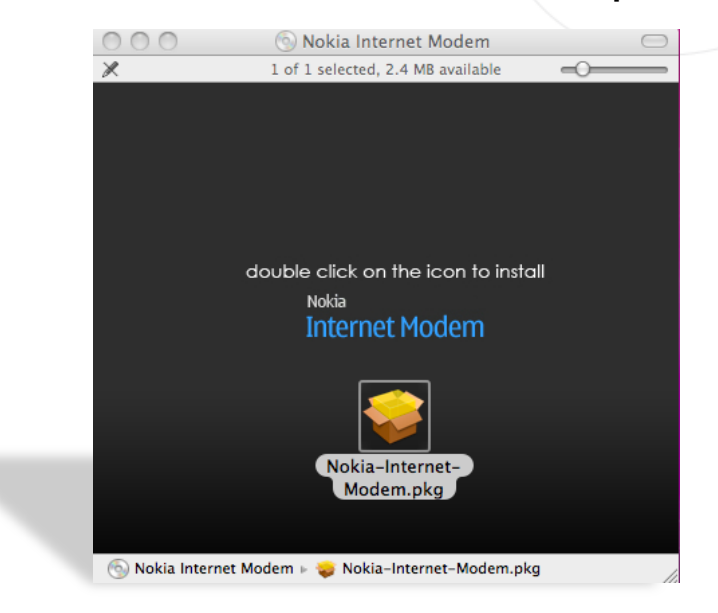

Click Continue in the Install-Nokia-Modem wizard window

| You will be guided through the steps necessary to |
|---------------------------------------------------|
| install this software.                            |
| almat<br>matanananini                             |
|                                                   |
|                                                   |

## Click Continue in the License tab

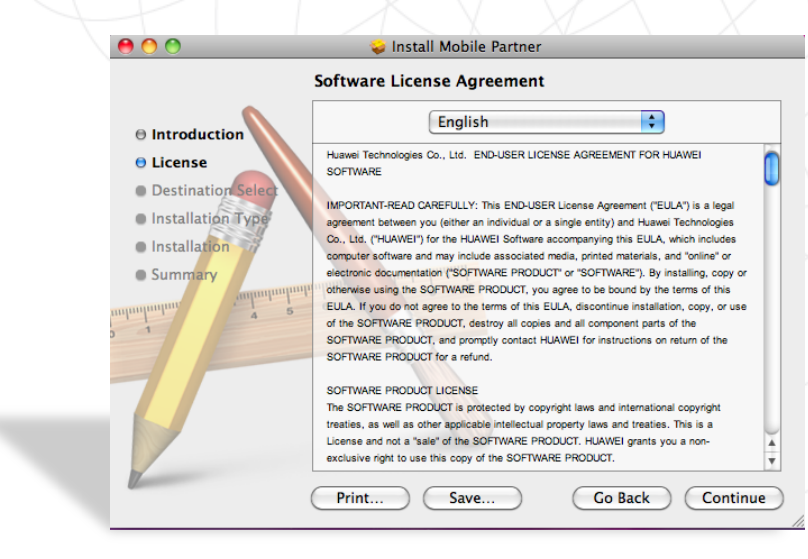

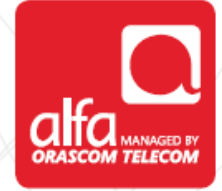

#### Click Agree

|        | To continue installing the software you must agree to the terms<br>of the software license agreement.                                                                                                    |  |  |  |
|--------|----------------------------------------------------------------------------------------------------|--|--|--|
| ⊖ Int  |                                                                                                    |  |  |  |
| 🖯 Lic  | Click Agree to continue or click Disagree to cancel the installation                                                                                                    |  |  |  |
| De:    | and quit the Installer.                                                                                                    |  |  |  |
| Inst   |                                                                                                    |  |  |  |
| @ Ins  | Read License Disagree Agree                                                                                                    |  |  |  |
| • Summ | ary electronic documentation ("BOFTWARE PRODUCT" or "SOFTWARE"). By installing, copy of<br>otherwise using the SOFTWARE PRODUCT, ou agree to be bound by the terms of this<br>ELLA. If you do not agree to the terms of this EULA, discontinue installation, copy, or<br>of the SOFTWARE PRODUCT, destroy all copies and all component parts of the<br>SOFTWARE PRODUCT, and promptly contact HUAWEI for instructions on return of the<br>SOFTWARE PRODUCT or a refund.<br>SOFTWARE PRODUCT LICENSE |  |  |  |
|        | The SOFTWARE PRODUCT is protected by copyright laws and international copyright                                                                                                    |  |  |  |
|        | treaties, as well as other applicable intellectual property laws and treaties. This is a<br>License and not a "sale" of the SOFTWARE PRODUCT, HUAWEI grants you a non-                                                                                                    |  |  |  |
|        | exclusive right to use this copy of the SOFTWARE PRODUCT.                                                                                                    |  |  |  |

# Click Install in the Installation Type tab

Check the "I accept the terms in the License Agreement" box
 Click Next

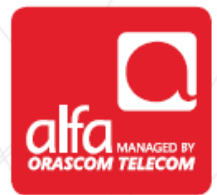

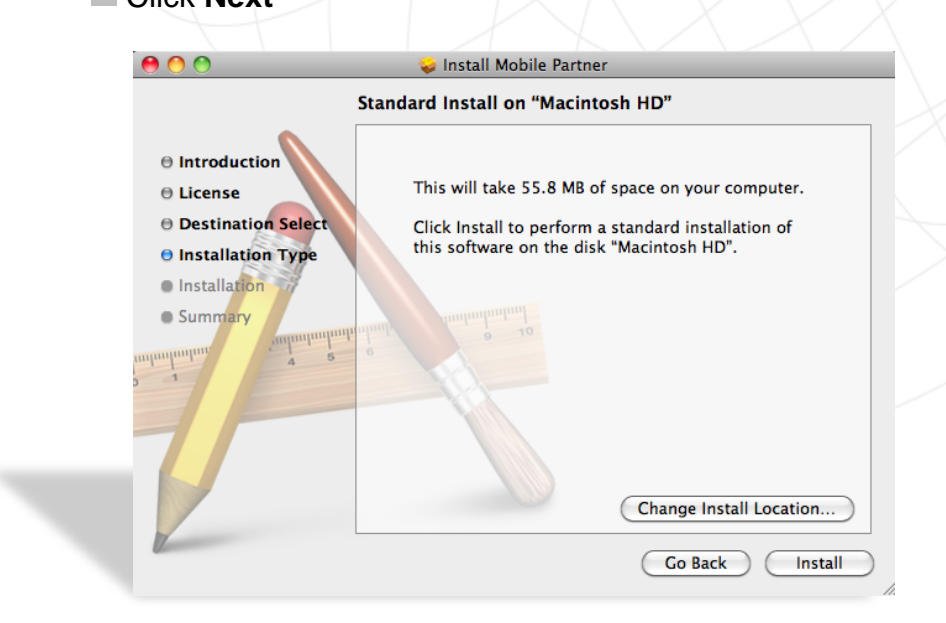

### In the popup window Enter Name, Password

Click OK

| 00                                            |           | 🌕 Install Mohile Partner                               |         |
|-----------------------------------------------|-----------|--------------------------------------------------------|---------|
| ⊖ Introdu<br>⊖ License                        |           | Type your password to allow installer to make changes. | er.     |
| 0 Destina                                     |           | Name:                                                  | F       |
| 🖯 Installa                                    |           | Password:                                              |         |
| <ul> <li>Installat</li> <li>Summar</li> </ul> | ▶ Details |                                                        |         |
| Junnun                                        | ?         | Cancel OK                                              |         |
| 0 1                                           | 1         |                                                        |         |
|                                               |           |                                                        |         |
|                                               |           | Change Install Lo                                      | cation) |
| 1                                             |           | Go Back                                                | Install |

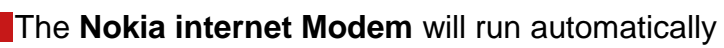

- Enter the **pin code**
- Click OK

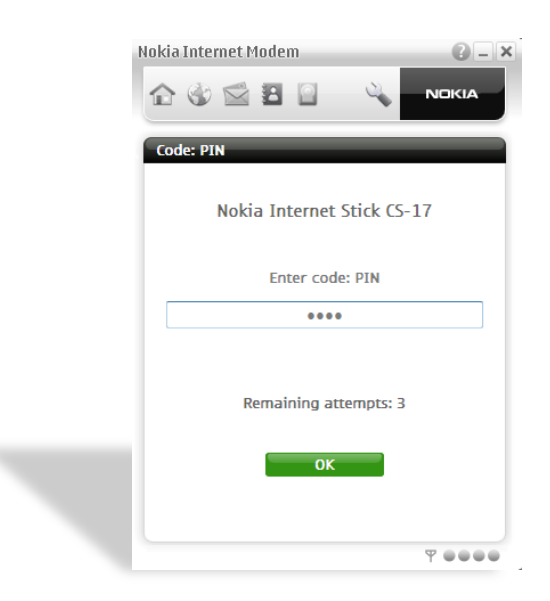

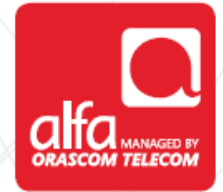

Nokia Internet Modem menu

When **Alfa 3G** network is selected and the wireless connection exists

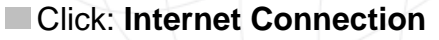

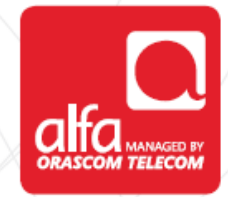

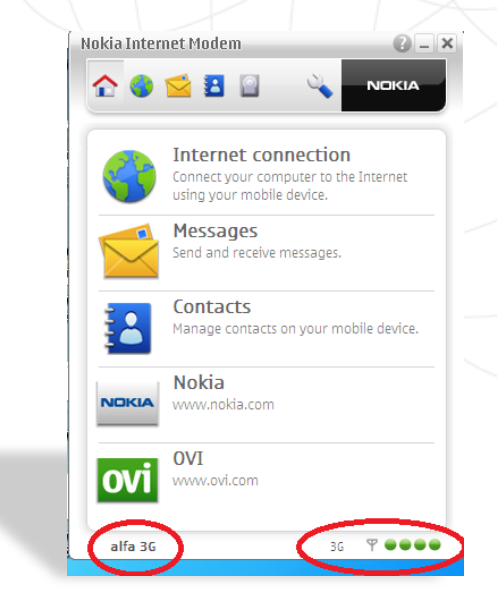

In the Internet Connection page

Click on the green square

Wait till the Authentication is done

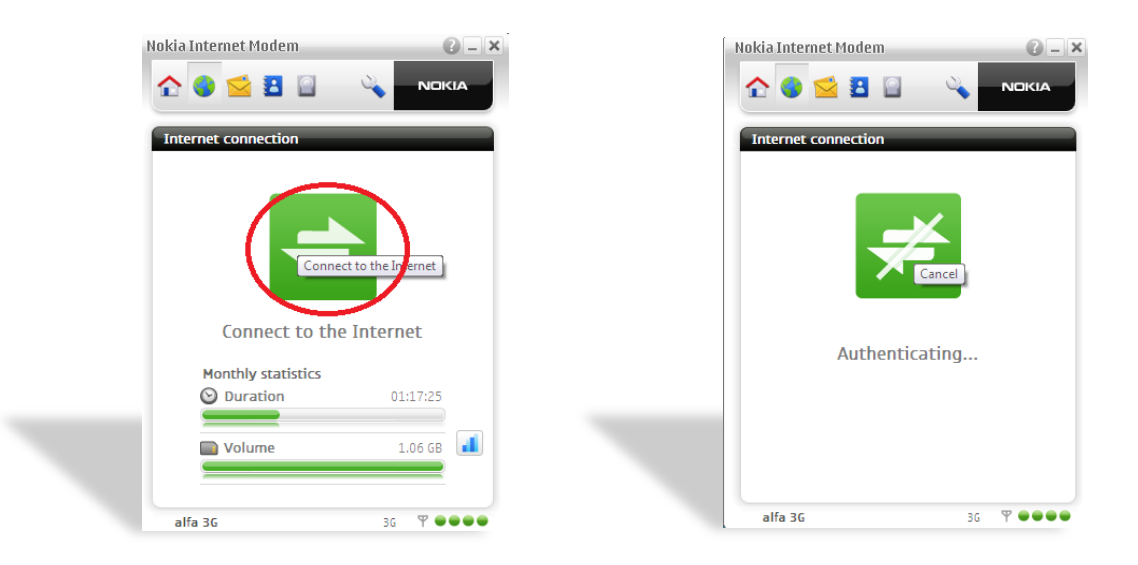

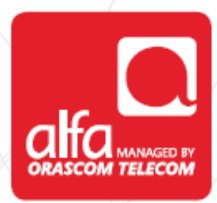

When the Authentication is over, the Internet Connection will be as depicted below

You are connected to the internet!!

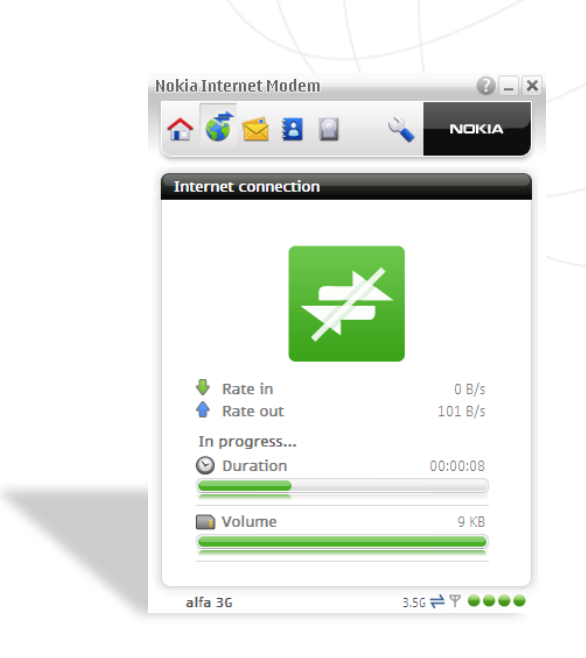